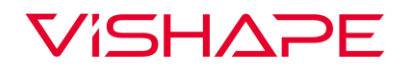

## SOFTWARE UPGRADE MANUAL SMARTGYM PRO

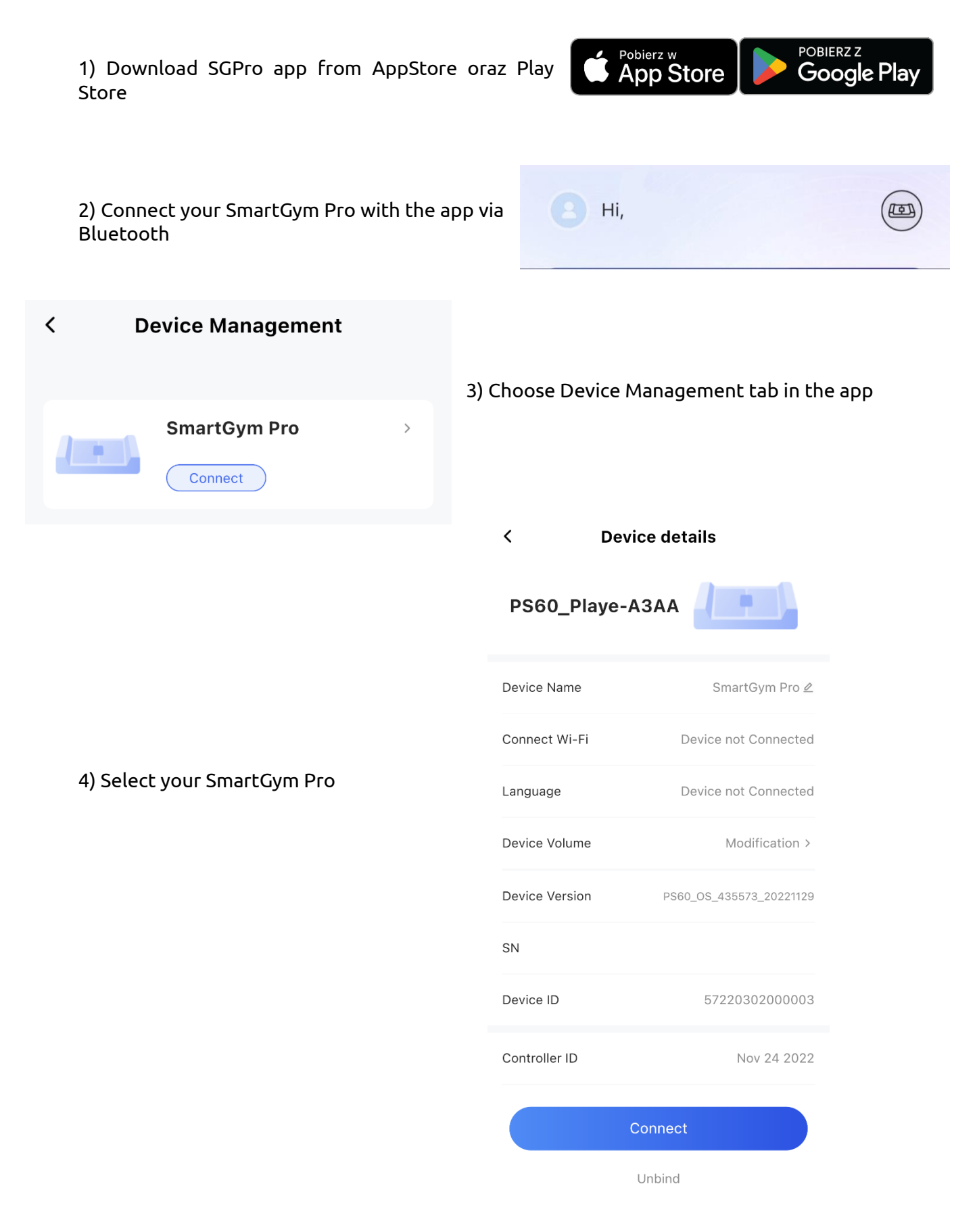

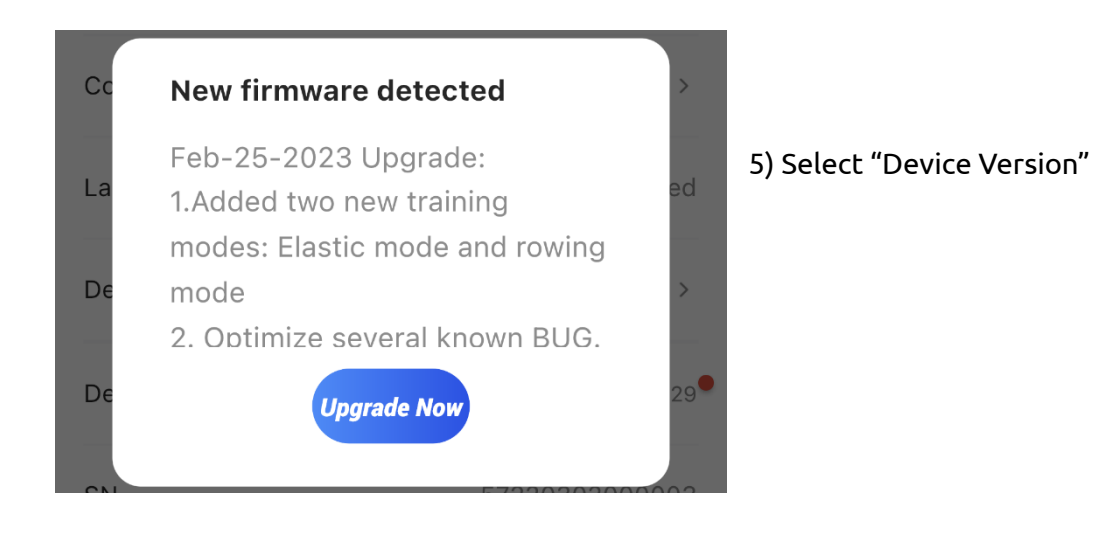

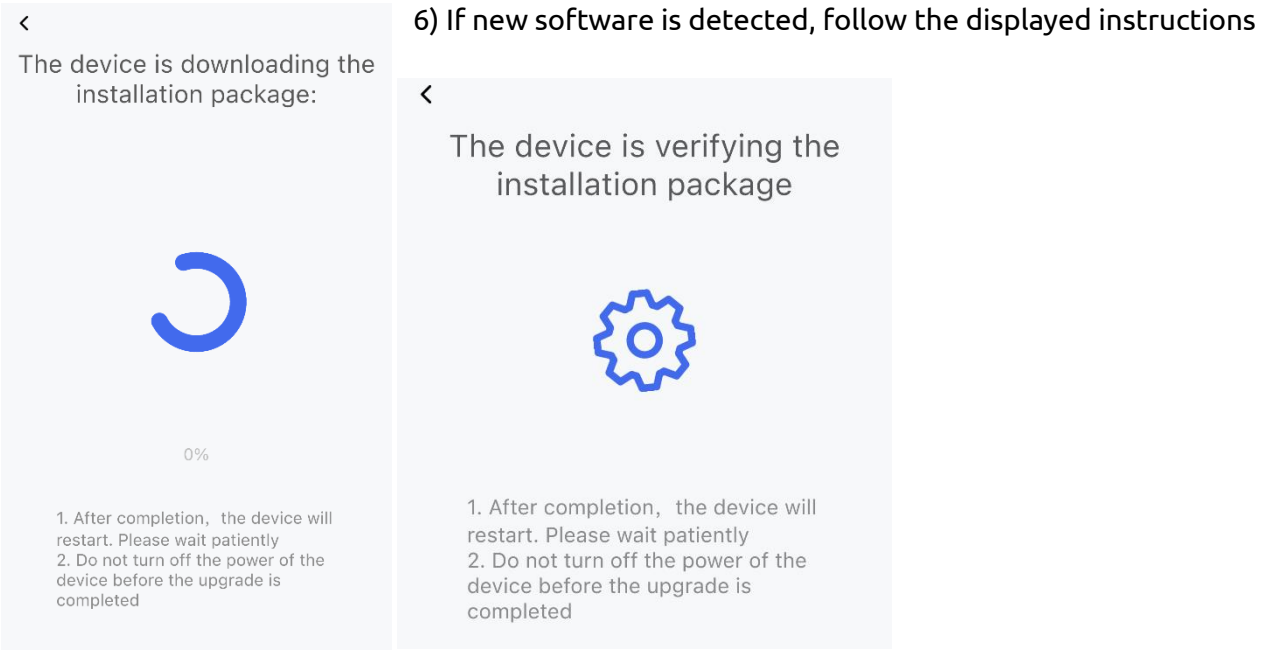

## Notice:

In order to update the software, the device should be connected to wi-fi. You can use the wi-fi connection function in the "Device Management" tab